中嶋 祥子

株式会社ミガロ

RAD事業部 技術支援課

# Delphi/400とExcelとの連携

本稿は Delphi/400 アプリケーションと Excel をさらに使いこなすための リファレンスである。 OLE オートメーションを使った Excel の基本的な出力方法から Excel に対する各種テクニックをまとめた。

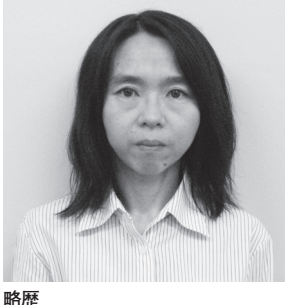

1968年2月23日生 1990年奈良女子大学大学家政学卒 2002年株式会社ミガロ入社 2002年11月RAD事業部配属

現在の仕事内容 お客様からの Delphi/400 に関す る技術的なご質問やお問い合わせに 携わっている。また、メールマガジ ン「Migaro News」やホームペー ジで、Tips など、開発に役立つ情 報を担当していることもある。

Delphi アプリケーションと Excel
 基本的な Excel 出力
 Excel 操作テクニック
 Excel のマクロ記録機能を活用
 Excel2007 への対応
 まとめ

## 1 Delphi/400アプリ ケーションとExcel

Delphi/400 でアプリケーションを作 る場合、Excelの出力機能を利用しよう とすると、帳票機能と同じぐらい組み込 みを必要とされることが多い。

Excel を扱ううえで、専用のツール (例 えばVB-Report3.0 など)を使わないケー スでは、Office コンポーネントまたは OLE オートメーションを利用すること になる。

Delphi/400 からの Excel の操作は、 プログラムソースを見ると難しく感じる かもしれない。だが、よく使う Excel 操作は決まっているので、一度習得して しまえば非常に簡単に扱うことができ る。

ここでは、Delphi/400 アプリケーショ ンからの、OLE オートメーションによ る Excel の基本的な出力方法や、Excel に対する各種テクニックを紹介しよう。

# 2 基本的なExcel出力

OLE オートメーションを使った基本 的な Excel の出力は、手順として Excel と Book、Sheet を生成して、Cell に値 を書き込んでいくという手順となる。

ソースコードを用意したので、参考に してほしい。【図1】

出力する Excel の全てを Delphi 側か ら操作するのは、プログラム的にもパ フォーマンス的にも手間となる。そのた め、Excel のテンプレートを用意すると、 効率的な Excel 出力が行えるようにな る。

具体的には、テンプレートとなる Excelをファイルコピーしたうえで、そ の Excel の中から必要な Cell 値の編集 だけを行う。Cell の指定は、次のよう に指定する。

Cells [行番号,列番号]

テンプレートを利用する場合は、 Excel 起動部分を、ソースのように処理 することで指定のExcelを扱うことが できる。【図 2】

# 3 Excel操作テクニック

ここから、Delphi/400 上で Excel を 操作する際によく使われる動作を取り上 げる。具体的なプログラムソースを交え て説明する。

①文字のフォント / フォントサイズを設定

フォントは、Font.Name で設定する ことができる。

フォントサイズは、Font.Size で設定 することができる。【図 3】

②行の高さと列の幅を設定

行の高さは、RowHeight で設定する ことができる。

列の幅は、ColumnWidth で設定する ことができる。【図 4】

③オートフィットを設定 オートフィットは、AutoFit を使い、

|  | 図1 |                                                                                                    |          |
|--|----|----------------------------------------------------------------------------------------------------|----------|
|  |    | procedure TForm1.Button1Click(Sender: TObject);                                                                                                    | <u> </u> |
|  | -  | MsExcel : Variant;<br>MsApplication: Variant:                                                                                                    |          |
|  |    | WBook : Variant;<br>WSheet : Variant;                                                                                                    |          |
|  | _  | begin<br>//Excel起動                                                                                                    |          |
|  | -  | MsExcel := CreateOleObject('Excel.Application');<br>MsApplication := MsExcel.Application;                                                                                                    |          |
|  | -  | MsApplication.Visible := True;<br>WBook := MsApplication.WorkBooks.Add ;                                                                                                    |          |
|  | _  | WSheet :=WBook ActiveSheet;                                                                                                    |          |
|  | -  | 77 Excello Cellic Leを改合<br>WS heet.Cells[1,1] Value := 'データ1';<br>WS heet Cells[1,2] Value := 'データ2';                                                                                                    |          |
|  |    | WSheet.Cells[1,3].Value := 'データ3';                                                                                                    |          |
|  |    | //保存の確認を行う<br>WBookSaved := False;                                                                                                    |          |
|  |    | //Excel終了<br>MsApplication.WorkBooks.Close;                                                                                                    |          |
|  |    | MsExcel.Quit;<br>end;                                                                                                    |          |
|  | -  |                                                                                                    |          |
|  |    |                                                                                                    |          |
|  | 50 |                                                                                                    |          |
|  |    | // テンプレートファイルよりコビーして作業ファイルを作成                                                                                                    |          |
|  |    | CopyFile(PChar(コピー元ファイル), PChar(コピー先ファイル), False);<br>//Excel起動<br>MsExcel := Create Ole Object('Excel.Application');<br>MsApplication := MsExcel.Application;<br>MsApplication.Visible := True;<br>WBook := MsApplication.Workbooks.Open('コピー先ファイル');<br>WSheet :=WBook.ActiveSheet; |          |
|  | -  |                                                                                                    |          |
|  | -  |                                                                                                    |          |
|  |    |                                                                                                    |          |
|  |    |                                                                                                    |          |
|  | 図3 |                                                                                                    |          |
|  |    | WSheet.Cells.Font.Name := ´M´S´ Pコシック´; //フォント名を設定<br>WSheet.Cells.Font.Size := 12; //フォントサイズを設定                                                                                                    |          |
|  |    |                                                                                                    |          |
|  | -  |                                                                                                    |          |
|  | 図4 |                                                                                                    |          |
|  |    | WSheet.Rows[1].RowHeight := 50;                                                                                                    |          |
|  |    |                                                                                                    |          |
|  | -  |                                                                                                    |          |
|  |    |                                                                                                    |          |
|  |    | ₩Sheet.Cells.Select; //セルを全選択                                                                                                    |          |
|  |    | \WSheet.Cells.EntireColumn.AutoFit; //オートフィットを設定                                                                                                    |          |
|  |    |                                                                                                    |          |

## セルの値で幅を設定できる。【図5】

④先頭のシートを選択
 ワークシートは、WorkSheets [ワークシート番号].Select で選択できる。【図
 6】

## ⑤ Book 名を指定して保存

Book の保存は、SaveAs で、ファイ ル名や詳細パラメータを指定することが できる。【図7】

#### ⑥範囲を指定

セルの範囲は、Range で指定するこ とができる。【図 8】

#### ⑦罫線を出力

 罫線は、Range で範囲を指定し、出 力することができる。 Borders.LineStyle で、罫線のスタイ ルを設定できる。 Borders.Weight で、罫線の太さを設 定できる。【図 9】

#### ⑧セルを結合

複数セルは、Rangeで指定して、 MergeCellsで結合できる。【図 10】

#### ⑨シートを印刷

ワークシートは、PrintOut で印刷す ることができる。【図 11】

10シートをプレビュー表示

#### ①警告メッセージを制御

Excel の 警告 メ ッ セ ー ジ は、 DisplayAlert で出力制御をすることが できる。【図 12】

## 4 Excelのマクロ記録 機能を活用

「Excel 操作テクニック」では、具体 的に、Delphi/400 でよく使うプログラ ム例を挙げてみた。だが、例にない Excel の動作を行いたいときはどうすれ ばいいのだろうか。

Excel では、マクロで動作を記録して、 VBのソースとして調べることができ る。VBのソースはもちろん Delphiの ソースとは異なる。とはいえ、操作やプ ロパティは同じように扱えるため、十分 に Delphi のプログラムの参考とするこ とができる。

## Excelのマクロ記録

ここでは、前述の⑥の[範囲を指定] を例に見ていこう。

(1)最初に、Excelの[ツール]→[マク ロ]から[新しいマクロの記録]を実 行する。【図 13】【図 14】
(2)これで、マクロが記録状態となるので、 調べたい Excel の操作を実際に行う。 ここでは、A1から C5のセルを選択 して、Ctrl + C でコピーする。
(3) Excel の操作が終わったら、マクロ の記録を終了する。【図 15】

## VBのソースで確認

では、マクロが記録されているので、 VBのソースで、この記録された Excel の操作を確認してみよう。

(4)確認するマクロを選択し、[編集]で 開けば、マクロのソースを見ることが できる。【図 16】

ソースを見てみると、A1からC5の セルの範囲はRangeで指定されて、 Selectで選択されていることがわかる。 また、コピーは、Copyというメソッド が使用されているのがわかる。【図17】

## Delphiのソースに組み替え

このソースを参考に、Delphiのソー スに組み替えていく。すると、⑥の〔範 囲を指定〕のようなプログラムを作成す ることができる。

Excel の操作は、基本的に何でもマク ロに記録できる。そのため、参考となる ようなソースが見つけられないときに は、これらの調査を行って、独自にプロ グラムを作成することができる。少し応 用的な内容ではあるが、Excel のプログ ラムで詰まった際にはぜひ試してみてほ しい。

# 5 Excel2007への対応

Excel2007 の PC で、xlsx 形式を指 定してファイル保存をしたいことがあ る。その場合、実行 PC の Excel のバー ジョンが Excel2007 かどうかを判断す る必要がある。

ExcelApplication の Version で、 Excel のバージョンを取得 / 判断するこ とができる。

各 Excel のバージョンは、以下の通 りである。

· 2007 - '12.0'

· 2003 - '11.0'

• XP - '10.0'

· 2000 - ' 9.0'

・97 - '8.0'または '8.0a'

例えば、バージョンを判断してファイ ル名(拡張子)を設定する場合のソース を作成してみた。【図 18】

応用して組み込めば、これまでの作成 済の Excel 処理も、バージョンに対応 した汎用的な作りに組み替えることがで きるだろう。

# 6 まとめ

本稿では、基本的なExcelの操作から、 応用的な調査方法まで説明してきた。こ れらを、DelphiでExcelを扱う際に、 リファレンスとして活用してほしい。

具体的なコード例をコピーして使うの もよいし、また中身の仕組みがわかって くれば、自分で新しい Excel 操作の調 査もできるようになる。

Delphi からの Excel の操作はたくさ んあるので、それらのテクニックをマス ターして、ぜひ自分用の Excel リファ レンスを作り上げてほしい。

Μ

|  |                                                                                                    |                                                                                                    | _ |
|--|----------------------------------------------------------------------------------------------------|----------------------------------------------------------------------------------------------------|---|
|  | 図6                                                                                                    |                                                                                                    |   |
|  | -                                                                                                    | WBook.Worksheets[1].Select(Irue); //WorkBookの光頻(1)Sheetで選択                                                                                             |   |
|  |                                                                                                    |                                                                                                    |   |
|  | 図7                                                                                                    | WBook.SaveAs('保存ファイル名.xls');                                                                                                    |   |
|  |                                                                                                    |                                                                                                    |   |
|  |                                                                                                    |                                                                                                    |   |
|  | 図8                                                                                                    |                                                                                                    |   |
|  | -                                                                                                    | <br>₩Sheet.Range['A1','C5'].Copy; //セルのA1からC5の範囲を選択してコビー<br>WSheet.Range['A6'].Select: //セルのA6を選択                                                      |   |
|  | -                                                                                                    | WSheet.Paste; //コピーした内容を貼り付け                                                                                                    |   |
|  | -                                                                                                    |                                                                                                    |   |
|  | <b>図</b> 0                                                                                                    | //セルのA1からC5の罫線スタイルを設定<br>WSheet.Range['A1','C5'].Borders[8].LineStyle := 1;<br>//セルのA1からC5の罫線の太さを設定<br>WSheet.Range['A1','C5'].Borders[8].Weight := 2; |   |
|  | X9                                                                                                    |                                                                                                    |   |
|  | -                                                                                                    |                                                                                                    |   |
|  | -                                                                                                    |                                                                                                    |   |
|  | -                                                                                                    |                                                                                                    |   |
|  |                                                                                                    |                                                                                                    |   |
|  | 図10                                                                                                    | WSheet.Range['A1','C5'].MergeCells := true;   //セルのA1からC5を選択してセル結合                                                                                     |   |
|  | _                                                                                                    |                                                                                                    |   |
|  |                                                                                                    |                                                                                                    |   |
|  | 図11                                                                                                    | ₩Sheet.PrintOut ; //WorkSheetを印刷                                                                                                    |   |
|  | -                                                                                                    |                                                                                                    |   |
|  |                                                                                                    |                                                                                                    |   |
|  | 図12                                                                                                    | MsApplication.DisplayAlerts := false;   //警告メッセージが出力されないよう設定                                                                                           |   |
|  |                                                                                                    |                                                                                                    |   |
|  |                                                                                                    |                                                                                                    |   |
|  | 図13                                                                                                    |                                                                                                    |   |
|  | -                                                                                                    | ) $\neg -\mu(\underline{T})$ データ(D) ウィンドウ(W) ヘルプ( <u>H</u> )                                                                                           |   |
|  | (保護(P)     ・ マクロ(M)     ・ マクロ(M)     ・ マクロ(M)     ・ マクロ(M)     ・ マクロ(M)     ・ マクロ(M)     ・ マクロ(M)     ・ ・ ・ ・ ・ ・ ・ ・ ・ ・ ・ ・ ・ ・ ・ ・ ・ | ≧ (保護(P) ▶ ▼ 🍓 Σ ≉ ટੈ↓ 🕌 🛺 🛺 100% ▼ 💽                                                                                                    |   |
|  |                                                                                                    | マクロ(M) ▶ マクロ(M) Alt+F8                                                                                                    |   |
|  |                                                                                                    | Visual Basic Editor∆A Alt+E11                                                                                                    |   |
|  |                                                                                                    | D E Microsoft Script Editor (E) Alt+Shift+F11                                                                                                    |   |
|  |                                                                                                    | ×                                                                                                    |   |
|  | 1                                                                                                    |                                                                                                    |   |

|     | 図14 図15                                                              |  |
|-----|----------------------------------------------------------------------|--|
|     | マクロの記録 ? × 記録:▼                                                      |  |
|     | マクロ名(M):                                                             |  |
|     | Macrol     ショートカット キー(K):     マクロの保存先位:                              |  |
|     | Ctrl+     作業中のブック        説明(D):                                      |  |
|     | マクロ記録日:2008/9/12 ユーザー名:nakashima                                     |  |
|     |                                                                      |  |
|     | <u> </u>                                                             |  |
|     |                                                                      |  |
|     |                                                                      |  |
|     | 図16<br>マクロ ?×                                                        |  |
|     | マクロ名( <u>M</u> ):<br>Magnal 男子 実行(R)                                 |  |
|     | Macro1 キャンセル                                                         |  |
|     | ステップ イン(図)                                                           |  |
|     |                                                                      |  |
|     | (作成(C)                                                               |  |
|     | マクロの保存先(A): 開いているすべてのブック ▼ <u>利除(D)</u>                              |  |
|     | <br>  説明<br>  文力ロ記録日・2008/9/12 フーザー名:nakashima                       |  |
|     |                                                                      |  |
|     |                                                                      |  |
|     | 図17                                                                  |  |
|     | ^ Macrol Macro<br>'マクロ記録日 : 2008/9/12 ユーザー名 :nakashima<br>'          |  |
|     | ,                                                                    |  |
|     | Range("A1:C5").Select セルのA1からC5を選択し<br>Selection.Copy                |  |
|     | End Sub                                                              |  |
|     |                                                                      |  |
|     | তা 18                                                                |  |
|     |                                                                      |  |
|     | //バージョンを確認してファイル 名(拡張子)を判断<br>if MsApplication.Version = '12.0' then |  |
|     | WBook Save As(10:¥Test xis()<br>else<br>WBook Save As(10:¥Test xis() |  |
|     |                                                                      |  |
|     |                                                                      |  |
| 70  |                                                                      |  |
| / 0 |                                                                      |  |

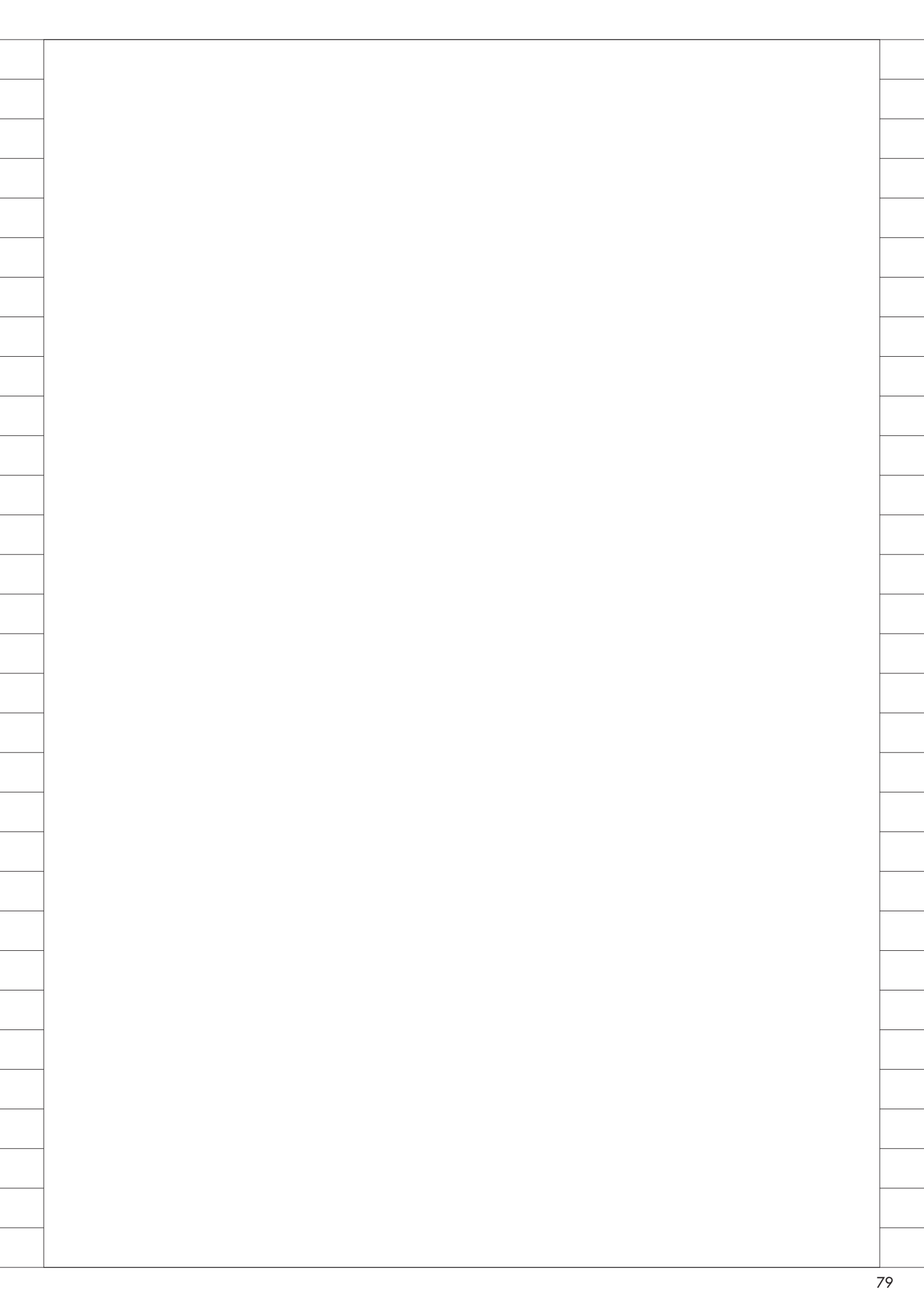